# User manual

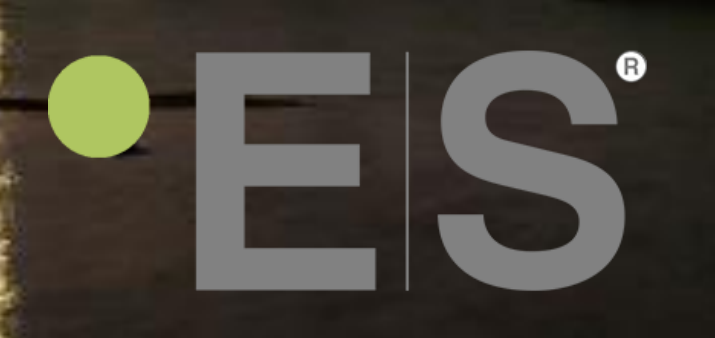

Heat pump NPH; NPT; NPET

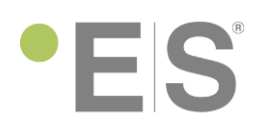

### Dear Customer,

Thank you for using our products. By reading these user manual, you will maximize your experience and get maximized of environmental friendly heating system.

#### **ATTENTION:**

To get factory warranty, please register your ES product to the online warranty system:

www.energysave.se

# • E S<sup>®</sup>

### Contents

| Safety Precautions                                                               | 4  |
|----------------------------------------------------------------------------------|----|
| Main screen                                                                      | 5  |
| Additional symbols on screen                                                     | 6  |
| Menu                                                                             | 6  |
| Room temperature control                                                         | 8  |
| I'm cold, what to do?                                                            | 8  |
| Increasing the desired room temperature.                                         | 8  |
| • I have changed the room temp setting but would still like to have it more worm | 9  |
| Sanitary hot water temperature control                                           | 10 |
| I need more hot water                                                            | 10 |
| Unit not working                                                                 | 10 |
| What is a heating curve?                                                         | 11 |
| Internet access                                                                  | 11 |
| APP for smart devices                                                            | 11 |
| Web page access                                                                  | 14 |
| Language selection                                                               | 14 |
| Menus                                                                            | 14 |

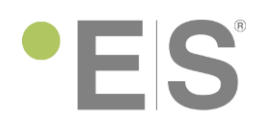

# Safety Precautions

To ensure both your personal safety, as well as the safety of the product, note the symbols below and be sure to understand their correlation to each of the precautions depicted.

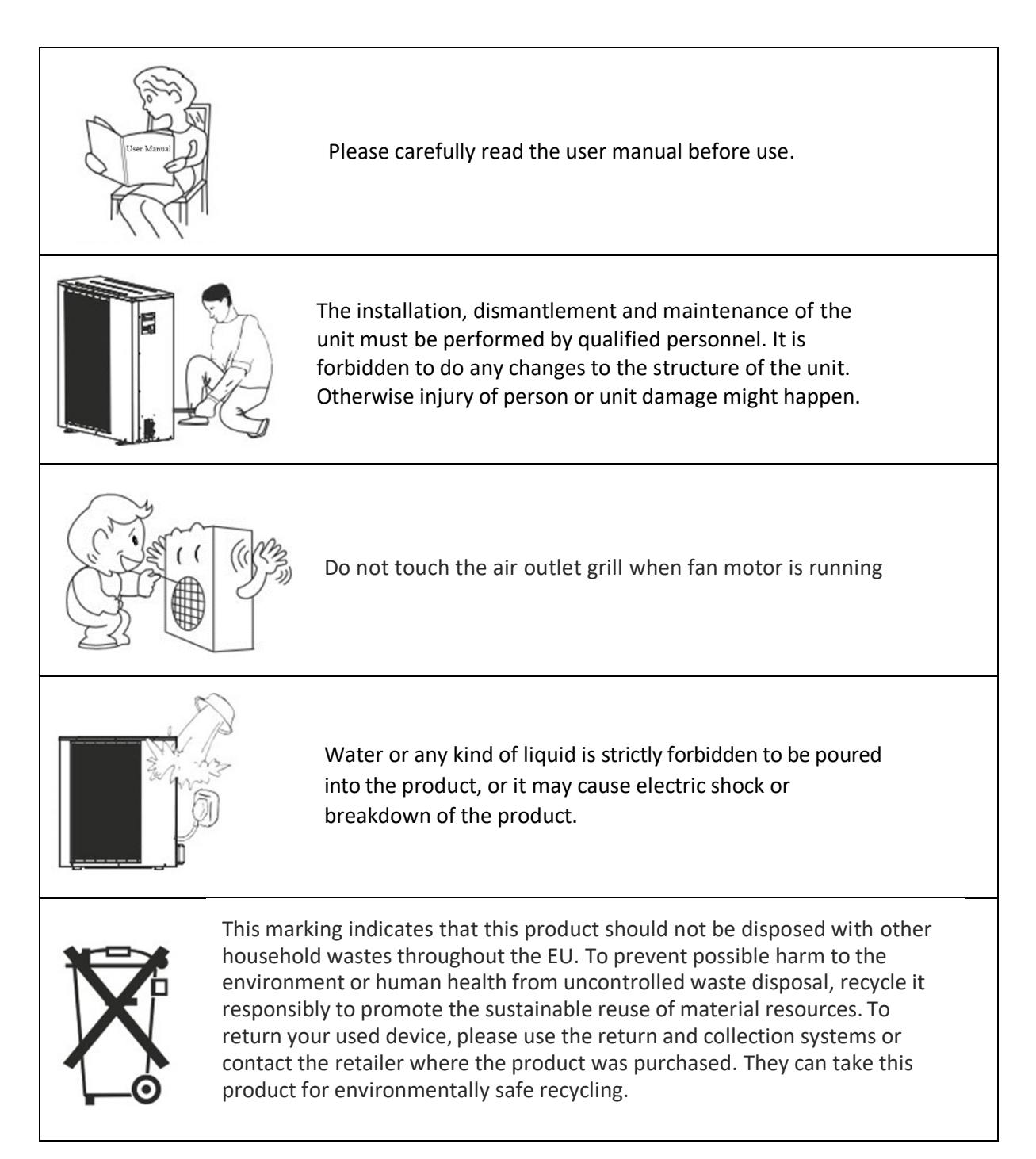

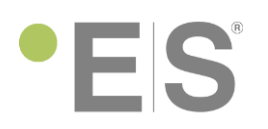

## Main screen

Main screen settings are used to adjust the room temperature and sanitary hot water.

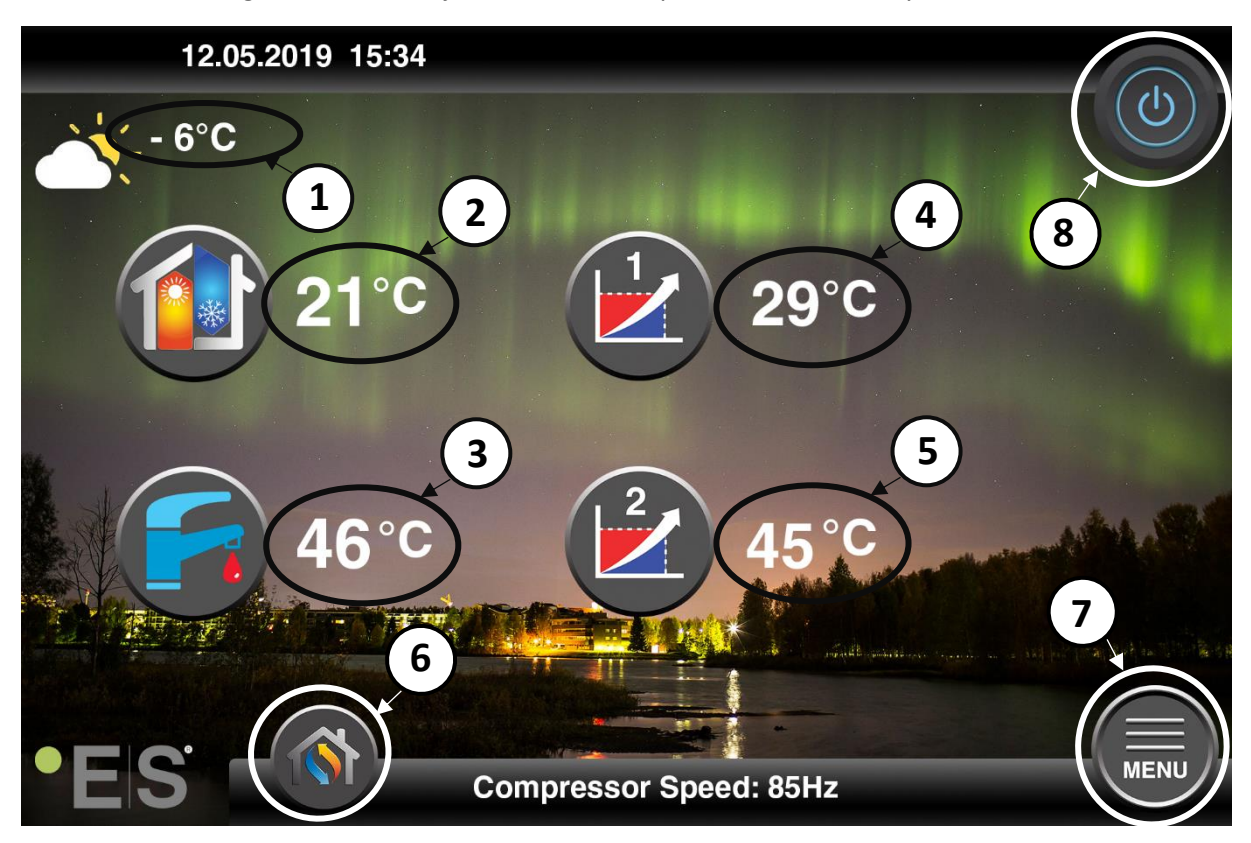

| 1 | Outdoo                                                                                  | r temperature                                                                        |  |  |  |  |  |  |
|---|-----------------------------------------------------------------------------------------|--------------------------------------------------------------------------------------|--|--|--|--|--|--|
| 2 | Room t                                                                                  | emperature - pressing on the shown room temperature:                                 |  |  |  |  |  |  |
|   | • setting the room temperature (if room temperature effect on heating curve is enabled) |                                                                                      |  |  |  |  |  |  |
|   | • set                                                                                   | ting the parallel move of the heating curve zone 1 &2 (if room temperature effect on |  |  |  |  |  |  |
|   | hea                                                                                     | iting curve is disabled)                                                             |  |  |  |  |  |  |
| 3 | Sanitar                                                                                 | y hot water temperature - pressing on the shown sanitary hot water temperature:      |  |  |  |  |  |  |
|   | • set                                                                                   | ting the set sanitary hot water temperature                                          |  |  |  |  |  |  |
| 4 | Zone 1                                                                                  | – water flow temperature - pressing on the shown water flow temperature:             |  |  |  |  |  |  |
|   | • cor                                                                                   | recting the heating curve at the current outdoor temperature (closed point to the    |  |  |  |  |  |  |
|   | ref                                                                                     | erence heating curve outdoor temperature – 5 points)                                 |  |  |  |  |  |  |
| 5 | Zone 2                                                                                  | – water flow temperature - pressing on the shown water flow temperature:             |  |  |  |  |  |  |
|   | • cor                                                                                   | recting the heating curve at the current outdoor temperature (closed point to the    |  |  |  |  |  |  |
|   | ref                                                                                     | erence heating curve outdoor temperature – 5 points)                                 |  |  |  |  |  |  |
| 6 | Mode s                                                                                  | election button – Auto mode / manual mode                                            |  |  |  |  |  |  |
|   |                                                                                         | Auto mode – automatic switching - heating, cooling, hot water and neutral mode       |  |  |  |  |  |  |
|   |                                                                                         | Manual heating – only heating mode is active                                         |  |  |  |  |  |  |
|   | Manual sanitary hot water – only sanitary hot water mode is active                      |                                                                                      |  |  |  |  |  |  |
|   | Manual cooling – only cooling mode is active                                            |                                                                                      |  |  |  |  |  |  |
|   | Quick heat – fast heating of sanitary hot water (when done it switches back to Auto)    |                                                                                      |  |  |  |  |  |  |
| 7 | Menu k                                                                                  | outton – access to the menus                                                         |  |  |  |  |  |  |
| 8 | ON/OF                                                                                   | F button – Blue colour = heat pump is ON; Grey colour = heat pump is OFF             |  |  |  |  |  |  |

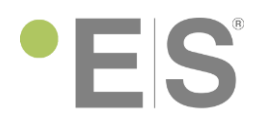

### • Additional symbols on screen

The symbols listed below appear in case a special function is active.

| 6        | Night mode function is active                                                                                                    |
|----------|----------------------------------------------------------------------------------------------------|
|          | Outdoor unit defrosting – normal operation                                                                                                    |
| <b>1</b> | Timer for heating sanitary water is active                                                                                                    |
|          | Timer for heating and cooling is active                                                                                                    |
| X        | Legionella function is active                                                                                                    |
| ¥)?      | Floor curing function is active                                                                                                    |
| R        | Electrical utility lock is active                                                                                                    |
| <b>M</b> | ECO heating function is active                                                                                                    |
| 0        | Minor error; considered as a warning. Heat pump operates normally, but an authorized service person should be informed immediately!                                                                                                    |
| 0        | Major error; to ensure safety of the system and the heat pump, the pump is shut off. If the<br>"Emergency Operation" feature is on, the heat pump will continue working, but only with backup<br>heating sources! Please inform an authorized service person immediately! |

## Menu

The interface features 2 pages of additional menus. First page contains settings that the end customer can set by desire and the second page is most for the installer to set the unit before first start-up of the heat pump.

#### Menu access:

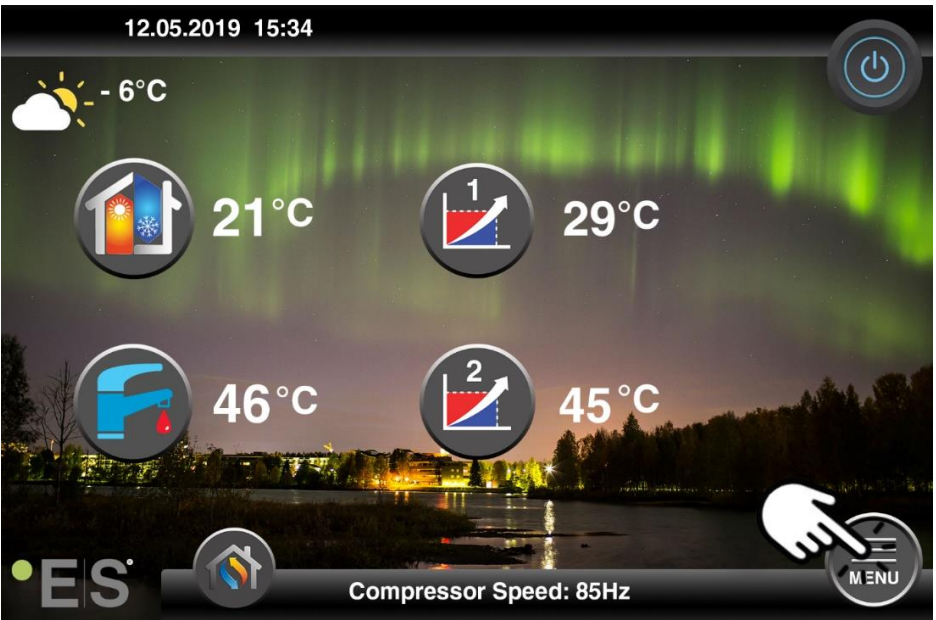

# • E S

### Page 1 menu

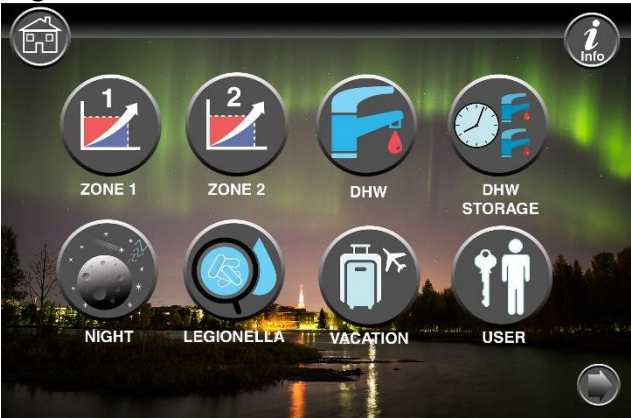

| Sub-menu                                | Shot description                                      |  |  |
|-----------------------------------------|-------------------------------------------------------|--|--|
| ZONE 1                                  | Heating curve, cooling curve, ect settings for Zone 1 |  |  |
| ZONE2                                   | Heating curve, cooling curve, ect settings for Zone 2 |  |  |
| DHW                                     | Fine setting of the hot sanitary water system         |  |  |
| DHW STORAGE                             | Timer settings for hot sanitary water preparation     |  |  |
| NIGHT                                   | Settings for night mode and quite operation mode      |  |  |
| LEGIONELLA                              | Legionella function settings                          |  |  |
| VACATION                                | Vacation mode settings                                |  |  |
| USER Language, time, date, ect settings |                                                       |  |  |

### Page 2 menu – Installer settings

| WORKING MODE                            | TER PUMP<br>FLOOR CURING<br>FLOOR CURING                     |  |  |  |
|-----------------------------------------|--------------------------------------------------------------|--|--|--|
| Sub-menu                                | Shot description                                             |  |  |  |
| WORKING MODE                            | Selecting of working modes of the heat pump and system       |  |  |  |
| BACK-UP                                 | Setting up the back-up system and additional heating sources |  |  |  |
| WATER PUMP SETTINGS Water pump settings |                                                              |  |  |  |
| FLOOR CURING                            | Activation of floor curing function                          |  |  |  |
| ELECTRIC LOCK                           | Settings according to the electrical grid requirements       |  |  |  |
| OTHER OPTIONS                           | Special settings                                             |  |  |  |
| UNIT REAL TIME DATA                     | Readings of temperature, pressure sensors and other data     |  |  |  |
|                                         |                                                              |  |  |  |

### Note:

Detailed descriptions of the menus and settings are on ES web page <u>www.energysave.se</u> or consult with your installer!

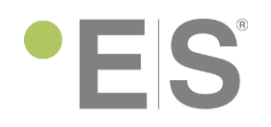

## Room temperature control

Raising or lowering of the room temperature setting influences both temperature zones (zone 1 and zone 2).

### • I'm cold, what to do?

Increasing the desired room temperature.

Note: Room temperature control can only be use if the room temperature sensor is placed in the leaving area and the function "room temperature effect on heating curve" is enabled.

Please follow the instructions below to increase the room temperature setting:

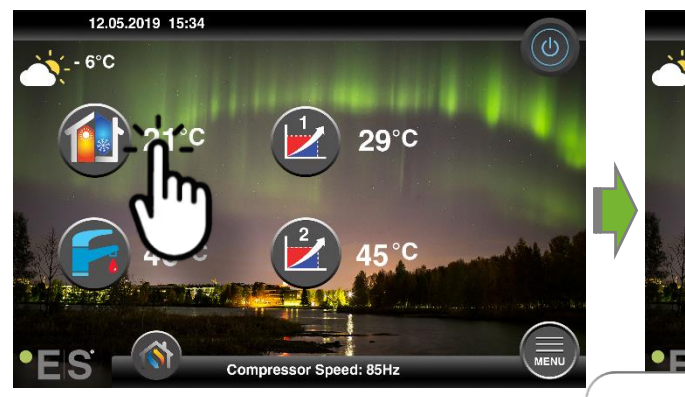

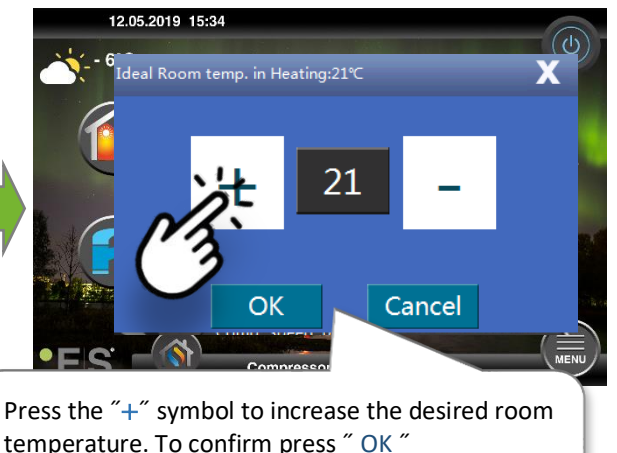

temperature. To confirm press " OK " Note: To lower the desired room temperature press " - ".

### There is no "Ideal room temp. in heating" setting on the screen.

If a window with "System1 heating curve parallel move" setting opens and not "Ideal room temp. in heating" setting, means that room temperature sensor is not used for room temp control. Meaning room temperature control is according only to the heating curve.

### What to do?

Change the setting of the parallel move of the heating curve by increasing the value from "0" to higher value to increase the room temperature or decrease the setting form "0" to a lower value (example: "-3"). There are two pages – page one for temperature zone 1 and page two for temperature zone 2 (example: Zone 1 = first floor, Zone 2 = second floor).

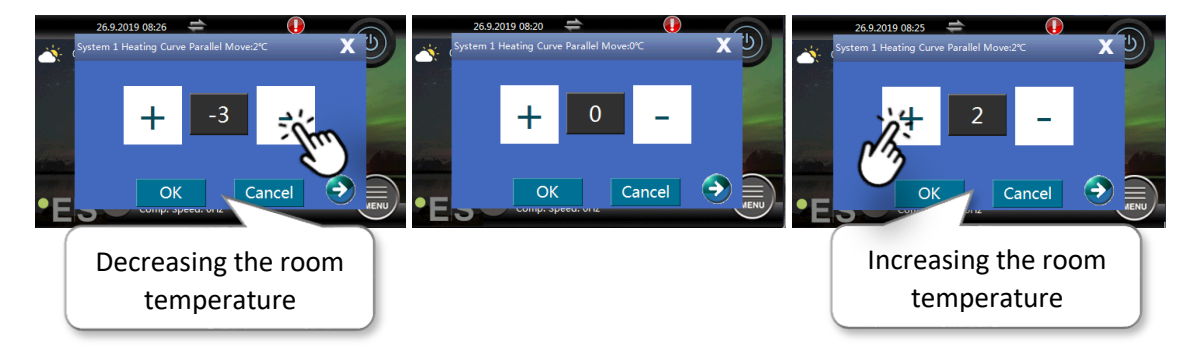

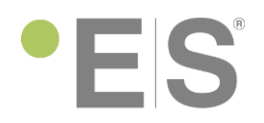

# • I have changed the room temp setting but would still like to have it more worm.

If the changing of the room temperature did not bring the desired effect, please adjust the heating curve for the particle temperature zone (zone 1 or zone 2).

Zone 1 (example: first floor):

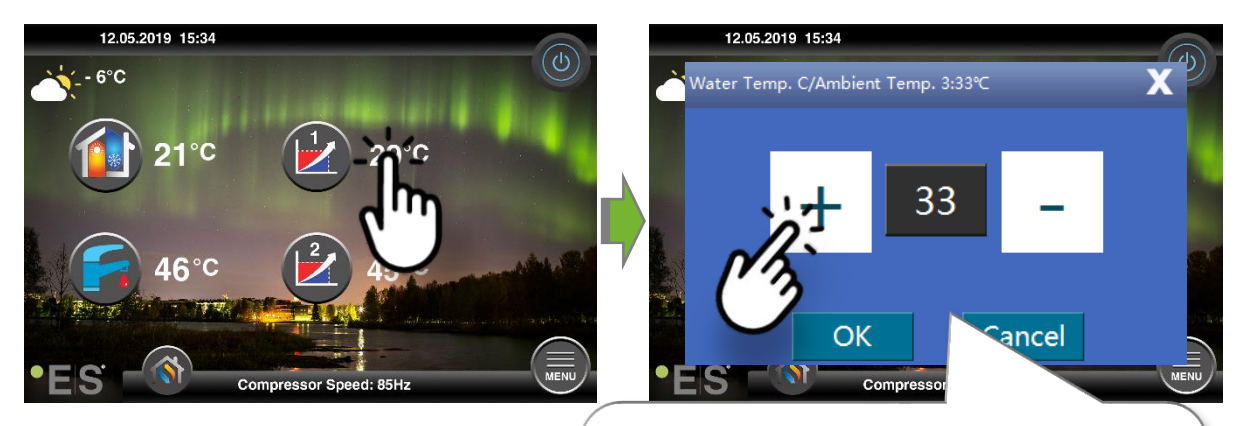

Press the "+" symbol to increase the desired water temperature. Increasing for 2-3°C will bring approx. 1°C higher room temperature (different for different heating systems). To confirm press " OK " Note: To lower the desired water temperature setting press " - ".

### Zone 2 (example: second floor):

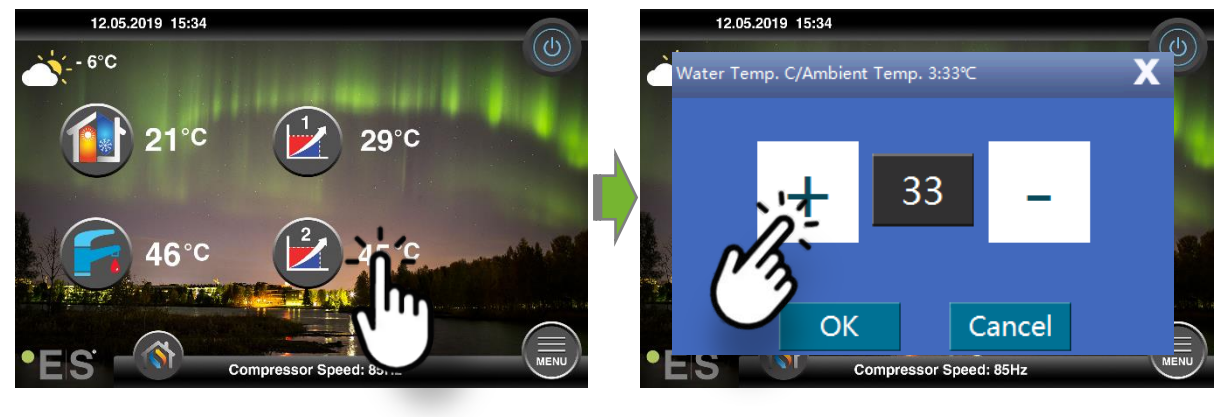

#### Note:

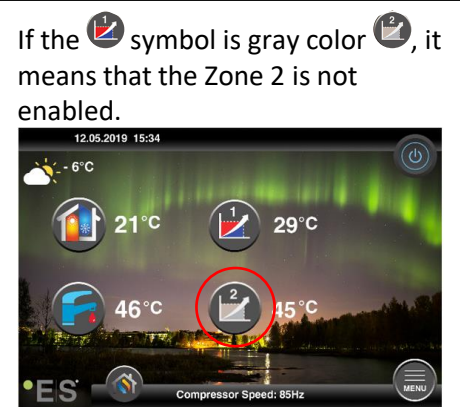

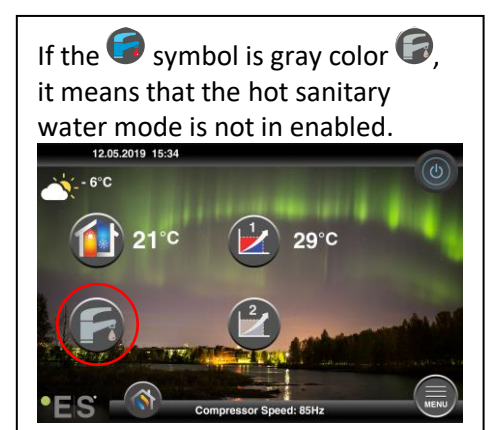

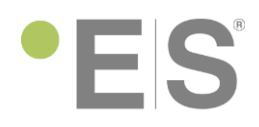

# Sanitary hot water temperature control

### • I need more hot water

Increasing the desired room temperature.

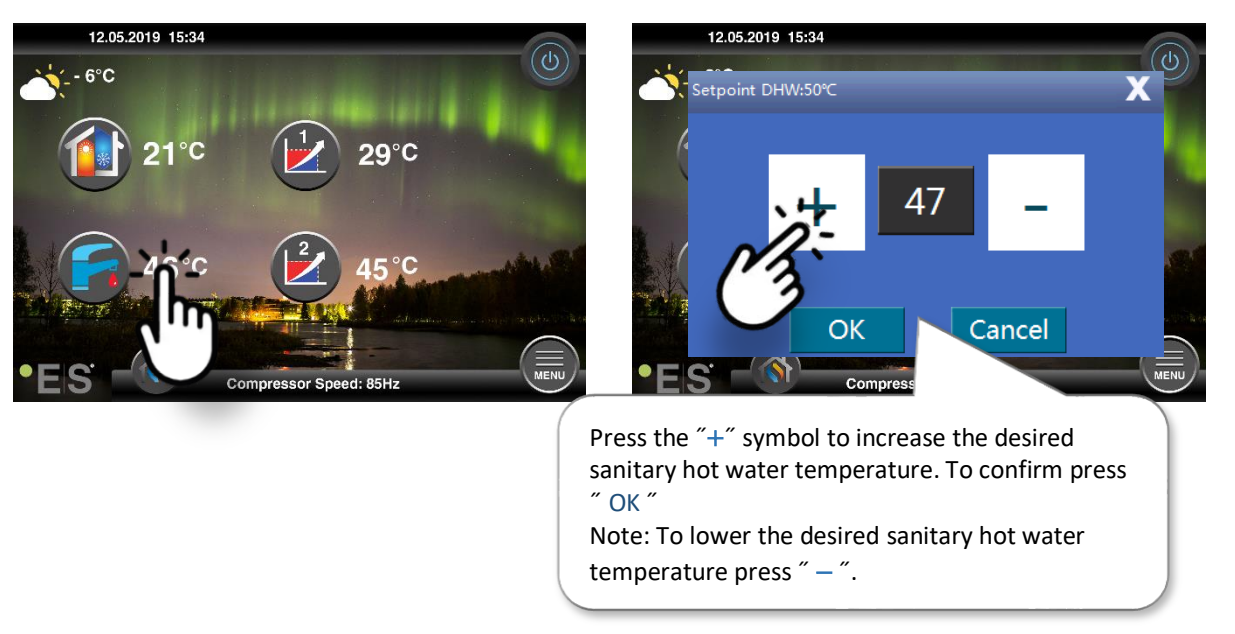

# Unit not working

If the unit displays an error on the screen, it can be a warning, meaning the unit will continue to work or as a malfunction, which would mean the heat pump stops. In both cases, a certified local technician needs to be contacted.

On the main screen the **4** symbol will appear and a code with error name will be displayed on the screen.

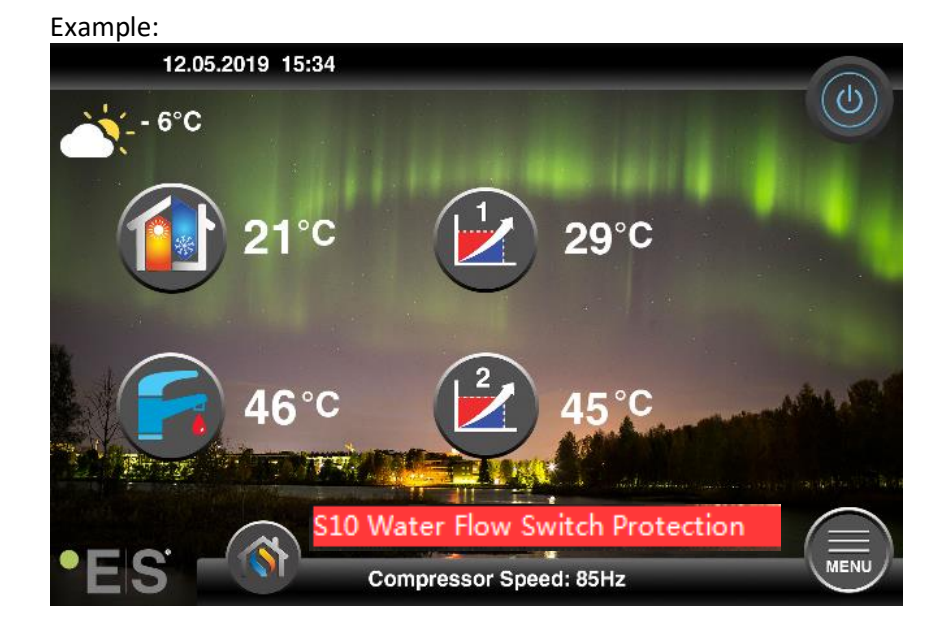

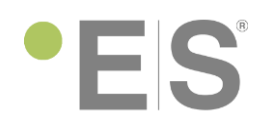

Note:

One of the most common errors is S10 Water flow switch protection, which means that the water flow true the heat pump is restricted or not enough for a safe operation of the heat pump. There can be different reasons:

- Dirt separator or filter installed on the hydraulic system is dirty. Filter needs to be cleaned.
- Not enough water in the system, meaning the

# What is a heating curve?

The heating curve mode is based on the condition that the lower the ambient temperature is, the higher the water temperature for the heating of facility is. This heating curve mode can help the heat pump to achieve a higher COP (efficiency rate) and increase the feeling of comfort in the house.

As the level of home insulation and people's feeling of cold can differ, the factory set curve may not be appropriate for everybody. The heating curve may be set according to customer's needs.

The basic setting of the heating curve is made upon the first start-up of the heat pump. The start-up must be performed by an authorized service person!

The basic setting is always adjusted according to the system that is installed (underfloor heating, radiators, convectors (Fan Coil)). To determine the basic heating curve, we also need to take into account the insulation of the facility!

The heat pump enables two heating circuits with different heating curves.

## Internet access

You can control your heat pump via APP on your phone or tablet with restricted access or via webpage with full access.

### • APP for smart devices

To download the APP go to Play Store and download the APP – heat pump APP

heat pump AP myheatpump

☐ Install the APP on your smart device.

Language setting

### Open the APP: © Englis

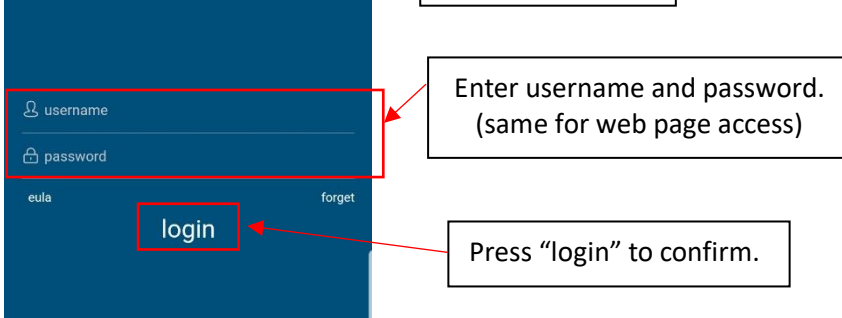

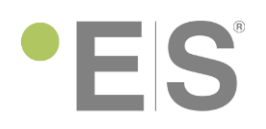

### Introduction

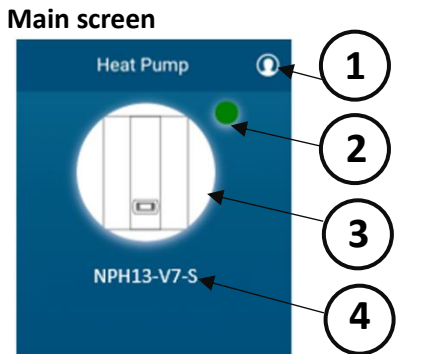

|   | 1 | User data menu        |
|---|---|-----------------------|
|   | 2 | Indicator light       |
| Γ | 3 | Menu button           |
|   | 4 | Name of the heat pump |
| _ |   |                       |

#### • User data menu

| <           | ucenter           |                                                           |
|-------------|-------------------|-----------------------------------------------------------|
| ES          | William Andersson |                                                           |
|             |                   | Username                                                  |
|             |                   | License duration                                          |
| 💬 update    | $\rightarrow$     | User data – name, phone number, address, e-mail           |
| ⊙ remark    |                   | address                                                   |
|             |                   | Remark - add a remark, like contact data of the installer |
| (i) about   | V1.0.5            | App version                                               |
| () la grant |                   | <ul> <li>Logging out of the APP</li> </ul>                |
| logout      | ◄ >               |                                                           |
|             |                   |                                                           |
|             |                   |                                                           |

### • Indicator light

Gives information of the state of the heat pump.

| $\bullet$  | Normal state           |  |  |  |  |  |
|------------|------------------------|--|--|--|--|--|
| $\bigcirc$ | Warning                |  |  |  |  |  |
|            | Error                  |  |  |  |  |  |
|            | No internet connection |  |  |  |  |  |

### Menu button

# MENU ON/OFF button © = heat pump is ON © = heat pump is OFF Real time data menu Settings menu Heat pump info

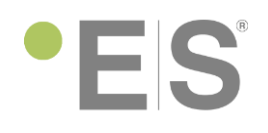

#### **Real time data**

| <                                     | realdata              | £3      |
|---------------------------------------|-----------------------|---------|
| Тор                                   |                       | ▲ ∧     |
| Cooling/Heating<br>Temp TC(°C)        | Water                 | 16.39   |
| Unit Current Work                     | ing Mode              | Standby |
| Comp. Speed: (H:                      | z)                    | 0       |
| Room Temp TR                          | (°°)                  | 17.21   |
| Actual Ambient T<br>Ta(°C)            | emp                   | 19.4    |
| Heat Exchanger V<br>Outlet Temperatu  | Vater<br>re-Indoor -  | 18.14   |
| All                                   |                       | ▲ ^     |
| Backup Heating S<br>For Heating       | Sources               | OFF     |
| Sanitary Hot Wate<br>TW(℃)            | er Temp               | -99     |
| Backup Heating S<br>Sanitary Hot Wate | Source for<br>er      | OFF     |
| Water Temp. Afte<br>Valve 1(°C)       | r Mixing              | -99     |
| Water Temp. Afte<br>Valve 2(°C)       | r Mixing              | -99     |
| Heat Exchanger V<br>Return Temperatu  | Vater<br>ure-Indoor - | 17.39   |
| Voltage(V)                            |                       | 0       |
| Outdoor Unit Wor<br>Current(A)        | king                  | 0       |

### Setting button

Top line - favorites. All data put in the Top line will get displayed on the main menu. To move the data to the top line, use the setting button.

All line – all the data will be displayed that was not put in the top line.

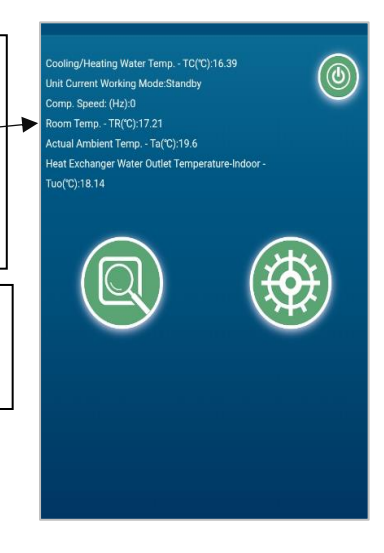

### Settings

| <                                                | setdata |   |    | £33    |
|--------------------------------------------------|---------|---|----|--------|
| Тор                                              |         |   |    | $\sim$ |
| All                                              |         |   |    | ~      |
| Ideal Room temp. in<br>Cooling(15~35)            |         | - | 24 | +      |
| Setpoint DHW(25~75)                              |         | - | 47 | +      |
| Curve 1 Parallel Move(-3~                        | 3)      | - | 0  | +      |
| Curve 2 Parallel Move(-3~                        | 3)      | - | 0  | +      |
| Set temp. for<br>Cooling(0~100)                  |         | - | 20 | +      |
| Set temp. for Heating<br>(without heating curve) |         | - | 51 | +      |
| Set temp. For<br>Cooling(0~100)                  |         | - | 24 | +      |
| Set Temp. for Heating<br>(without heating curve) |         | - | 35 | +      |
| Ideal Room temp. in<br>Heating(15~35)            |         | - | 21 | +      |
| Working Mode                                     |         |   |    | Auto   |
|                                                  |         |   |    |        |
|                                                  |         |   |    |        |

The basic settings can be modified by using this APP. With + and – the value of the value can be changed. Conformation is not needed.

To access the full range of settings, use the web page access.

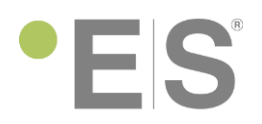

### • Web page access

Web page address: <u>http://www.myheatpump.com</u>

#### Enter username and password.

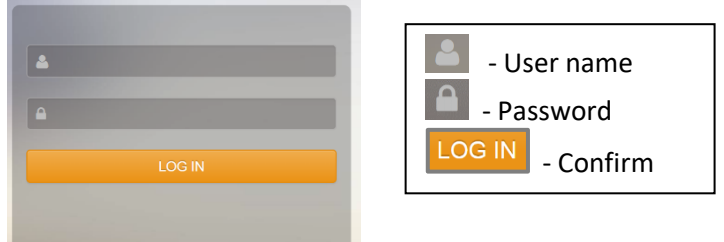

#### Language selection

|                                          | <u> </u> | <u> </u> |            |                  |                             |          |       |         |                                                  |                  |              |
|------------------------------------------|----------|----------|------------|------------------|-----------------------------|----------|-------|---------|--------------------------------------------------|------------------|--------------|
| an an an an an an an an an an an an an a | 4.1      |          |            |                  |                             |          |       |         | Letzte Anmeldung: 20                             | 18-03-05 08:31:0 | <b>(</b> ) 5 |
|                                          | Ger      | äteverwa | ltung      |                  |                             |          |       |         |                                                  | 中文               |              |
|                                          | MA       | C:       |            | Gerät: Endbenutz | er: -Bitte auswi 🗸 🔍 Anzeig |          |       |         |                                                  | English          |              |
| r >                                      |          |          |            |                  |                             |          |       |         |                                                  | Slovenščina      |              |
| <u> </u>                                 | ۲        | Hinzufüg | en 📼 Löscl | nen 🥒 Bearbeiten |                             |          |       |         |                                                  | Deutsch          |              |
|                                          |          |          | MN         | Gerät            | MAC                         | Benutzer | Index | Hinweis | Arbeiten                                         | Polski           |              |
|                                          | 1        |          | 14         | Heat Pump        | D8B04CD15CE0                | Strauss  | 1     | ECO13A  | Echtzeit-Daten Arbeitskurve Einstellung der Par- | Italiano         |              |
|                                          |          |          |            |                  |                             |          |       |         |                                                  | Русский          |              |
|                                          |          |          |            |                  |                             |          |       |         |                                                  | Українська       |              |
|                                          |          |          |            |                  |                             |          |       |         |                                                  | Polski-2         |              |
|                                          |          |          |            |                  |                             |          |       |         |                                                  | Slovenčina       |              |
|                                          |          |          |            |                  |                             |          |       |         |                                                  | Nederlands       |              |
|                                          |          |          |            |                  |                             |          |       |         |                                                  | Français         |              |

### Menus

| gorenje laj S <del>ro</del> d |              |                             |                   |                 |                             |          |       |         | Letzte Anmeldung: 2018-03-05 08:31:05 🛛 ≡ 👘                               |
|-------------------------------|--------------|-----------------------------|-------------------|-----------------|-----------------------------|----------|-------|---------|---------------------------------------------------------------------------|
| •                             | Gerät<br>MAC | teverwał<br>::<br>linzufüge | tung<br>en 📼 Lösc | Gerät: Endbenut | zer: Bitte auswi 💙 🔍 Anzeig |          |       |         |                                                                           |
|                               |              |                             | MN                | Gerät           | MAC                         | Benutzer | Index | Hinweis | Arbeiten                                                                  |
|                               | 1            |                             | 14                | Heat Pump       | D8B04CD15CE0                | Strauss  | 1     | EC013A  | Echtzeit-Daten Arbeitskurve Einstellung der Parameter Fehlerinformationen |
|                               |              |                             |                   |                 |                             |          |       |         |                                                                           |

Realtime data History curve Setting parameters Failure information

### "Real time data" opens another window with the correct working data:

| Heizen/Kühlen Wassertemperatur TC(°C) | 30.1027 | Aktuelle Betriebsart   | Stand-by | Warmwasser Temp TW(℃)                | 49.12 |
|---------------------------------------|---------|------------------------|----------|--------------------------------------|-------|
| Verdichterdrehzahl: (Hz)              | 0       | Raumtemperatur - TR(℃) | 24.8     | Aktuelle Umgebungstemperatur - Ta(℃) | 3.97  |
| Mischtemperatur 1(°C)                 | 29.34   | Mischtemperatur 2(°C)  | -99      | Stromspannung(V)                     | 233   |

### "History curve" is a graphic representation of the operation of the heat pump.

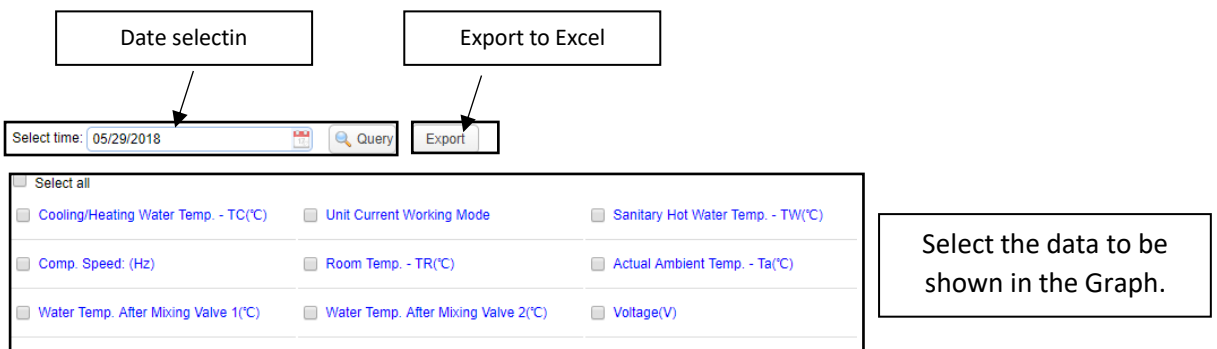

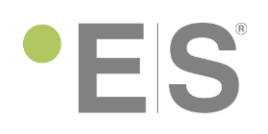

### Example:

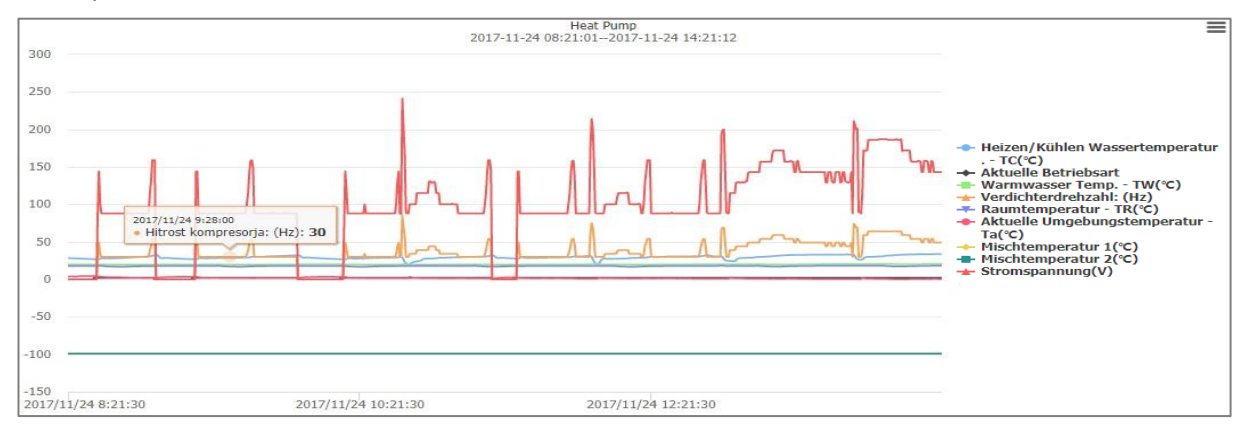

"Setting parameters" - parameters that can be set on the Main controller can be also set in this menu. Additionally, there is a Quick Setting drop-down menu.

| Quick Setting       |         | *                  | Heating/ Cooling Circuit 1   |
|---------------------|---------|--------------------|------------------------------|
| Name                | Value   | Operate            | DHW Settings                 |
|                     | 21      | O. Warrantee       | Reduced Setpoint for Heating |
|                     |         | Setting parameters | Vacation Mode                |
| Working Mode        | Auto    | Setting parameters | Mode Settings                |
|                     |         | \                  | Water Pump Settings          |
| Language            | English | Setting parameters | Electrical Utility Lock      |
| Ideal Room temp. in | 21      | Setting parameters | System Setting               |
|                     | )       |                    |                              |

To confirm the change of the setting press on <u>Setting parameters</u>, otherwise the change will not be valued.

### "Failure information" - display of current Errors:

| Failure information                                                             |                                  |                       |                     |                            |                         |                     |       |  |  |  |
|---------------------------------------------------------------------------------|----------------------------------|-----------------------|---------------------|----------------------------|-------------------------|---------------------|-------|--|--|--|
| MAC: D8B04CD15C84 User:<br>01 01:00:00                                          | Silvio Distributor : ECO WP - CH | Full Name: Unit Model | No.: Unit Serial No | 0.: Article No.: First F   | Run: 1-01-01 01:00:00   | Warranty Period:    | 1-01- |  |  |  |
| Select time: 05/29/2018 18:25:45 🛗 05/29/2018 18:25:45 🛗: Realtime da 🗸 🔍 Query |                                  |                       |                     |                            |                         |                     |       |  |  |  |
| Time of                                                                         | failure                          | Device name           | Failure code        | Failure information        | Note                    | •                   |       |  |  |  |
| 1 2018-05-29                                                                    | 9 18:25:30                       | Heat Pump             | F15                 | Cooling/Heating Water Temp | Check whether cooling/h | eating water temper | re 🛛  |  |  |  |
|                                                                                 |                                  |                       |                     |                            |                         |                     |       |  |  |  |
|                                                                                 |                                  |                       |                     |                            |                         |                     |       |  |  |  |
|                                                                                 |                                  |                       |                     |                            |                         |                     |       |  |  |  |
|                                                                                 |                                  |                       |                     |                            |                         |                     |       |  |  |  |
|                                                                                 |                                  |                       |                     |                            |                         |                     |       |  |  |  |
|                                                                                 |                                  |                       |                     |                            |                         |                     |       |  |  |  |
|                                                                                 |                                  |                       |                     |                            |                         |                     |       |  |  |  |
|                                                                                 |                                  |                       |                     |                            |                         |                     |       |  |  |  |
|                                                                                 |                                  |                       |                     |                            |                         |                     |       |  |  |  |
|                                                                                 |                                  |                       |                     |                            |                         |                     |       |  |  |  |
|                                                                                 |                                  |                       |                     |                            |                         |                     |       |  |  |  |
| 20 <b>•</b>   • • Page 1                                                        | of 1 N N C                       |                       |                     |                            | Dia                     |                     |       |  |  |  |

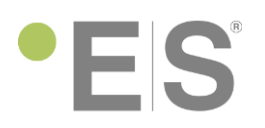

For further information please visit our website or contact your local ES heat pump dealer.

Thank you for you purchase, Your ES Team